# 1. Basic Diagnostic Procedure

## A: PROCEDURE

### 1. ENGINE

|   | Step                                                                                                    | Check                                                                                    | Yes                                                                                                    | No                                                                                                    |
|---|----------------------------------------------------------------------------------------------------|------------------------------------------------------------------------------------------|----------------------------------------------------------------------------------------------------|----------------------------------------------------------------------------------------------------|
| 1 | <ul> <li>CHECK ENGINE START FAILURE.</li> <li>1) Ask the customer when and how the trouble occurred using the interview check list. <ref. check="" check,="" en(h4do="" for="" hev)(diag)-4,="" interview.="" list="" o="" to="" w=""></ref.></li> <li>2) Start the engine.</li> </ul>                                                                                                    | Does the engine start?                                                                   | Go to step 2.                                                                                                    | Inspection using<br>"Diagnostics for<br>Engine Starting<br>Failure". <ref. to<br="">EN(H4DO w/o<br/>HEV)(diag)-73,<br/>Diagnostics for<br/>Engine Starting<br/>Failure.&gt;</ref.>                                                                                                    |
| 2 | CHECK ILLUMINATION OF MALFUNCTION<br>INDICATOR LIGHT.                                                                                                    | Does the malfunction indicator<br>light illuminate?                                      | Go to step 3.                                                                                                    | Inspection using<br>"General Diagnos-<br>tic Table". <ref. to<br="">EN(H4DO w/o<br/>HEV)(diag)-379,<br/>INSPECTION,<br/>General Diagnos-<br/>tic Table.&gt;</ref.>                                                                                                    |
| 3 | <ul> <li>CHECK COMMUNICATION STATUS.</li> <li>1) Turn the ignition switch to OFF.</li> <li>2) Connect the Subaru Select Monitor or general scan tool to the data link connector.</li> <li>3) Turn the ignition switch to ON, and run the Subaru Select Monitor or general scan tool.</li> <li>NOTE: <ul> <li>Subaru Select Monitor</li> <li>For detailed procedures, refer to "Subaru Select Monitor". <ref. en(h4do="" hev)(diag)-37,="" monitor.="" o="" select="" subaru="" to="" w=""></ref.></li> <li>General scan tool</li> </ul> </li> <li>For detailed operation procedures, refer to the general scan tool operation manual.</li> </ul> | Does Subaru Select Monitor or<br>general scan tool communicate<br>with vehicle normally? | Go to step 4.                                                                                                    | Inspection using<br>"Diagnostic Proce-<br>dure for Subaru<br>Select Monitor<br>Communication".<br><ref. en(h4do<br="" to="">w/o HEV)(diag)-<br/>94, Diagnostic Pro-<br/>cedure for Subaru<br/>Select Monitor<br/>Communication.&gt;</ref.>                                                                                                    |
| 4 | <ul> <li>CHECK DTC.</li> <li>Read DTC using Subaru Select Monitor or general scan tool.</li> <li>NOTE: <ul> <li>Subaru Select Monitor</li> <li>Refer to "Read Diagnostic Trouble Code (DTC)" for detailed operation procedure. <ref. (dtc).="" code="" diagnostic="" en(h4do="" hev)(diag)-49,="" o="" read="" to="" trouble="" w=""></ref.></li> <li>General scan tool</li> <li>For detailed operation procedures, refer to the general scan tool operation manual.</li> </ul> </li> </ul>                                                                                                    | Is DTC displayed on Subaru<br>Select Monitor or general scan<br>tool?                    | Record DTC and<br>freeze frame data,<br>then repair the<br>trouble cause.<br><ref. en(h4do<br="" to="">w/o HEV)(diag)-<br/>96, List of Diagnos-<br/>tic Trouble Code<br/>(DTC).&gt; After<br/>repair, go to the<br/>next step. Go to<br/>step <b>5</b>.</ref.> | Repair the related<br>parts.<br>NOTE:<br>If DTC is not<br>shown on display<br>although the mal-<br>function indicator<br>light illuminates,<br>perform the diag-<br>nosis of malfunc-<br>tion indicator light<br>circuit or combina-<br>tion meter. <ref. to<br="">EN(H4DO w/o<br/>HEV)(diag)-67,<br/>Malfunction Indica-<br/>tor Light.&gt;</ref.> |

## **Basic Diagnostic Procedure**

#### ENGINE (DIAGNOSTICS)

| Step                                                                                                    | Check                                                                 | Yes                                                                                                    | No                         |
|----------------------------------------------------------------------------------------------------|-----------------------------------------------------------------------|----------------------------------------------------------------------------------------------------|----------------------------|
| <ul> <li>5 PERFORM DIAGNOSIS.</li> <li>1) Perform the Clear Memory Mode. <ref. clear="" en(h4do="" hev)(diag)-65,="" memory="" mode.="" o="" to="" w=""></ref.></li> <li>2) Perform the Inspection Mode or Drive Cycle.</li> <li><ref. en(h4do="" hev)(diag)-50,="" inspection="" mode.="" o="" to="" w=""></ref.></li> <li><ref. cycle.="" drive="" en(h4do="" hev)(diag)-55,="" o="" to="" w=""></ref.></li> </ul> | Is DTC displayed on Subaru<br>Select Monitor or general scan<br>tool? | Inspect using<br>"Diagnostic Proce-<br>dure with Diagnos-<br>tic Trouble Code<br>(DTC)". <ref. to<br="">EN(H4DO w/o<br/>HEV)(diag)-105,<br/>Diagnostic Proce-<br/>dure with Diagnos-<br/>tic Trouble Code<br/>(DTC).&gt;</ref.> | Finish the diagno-<br>sis. |